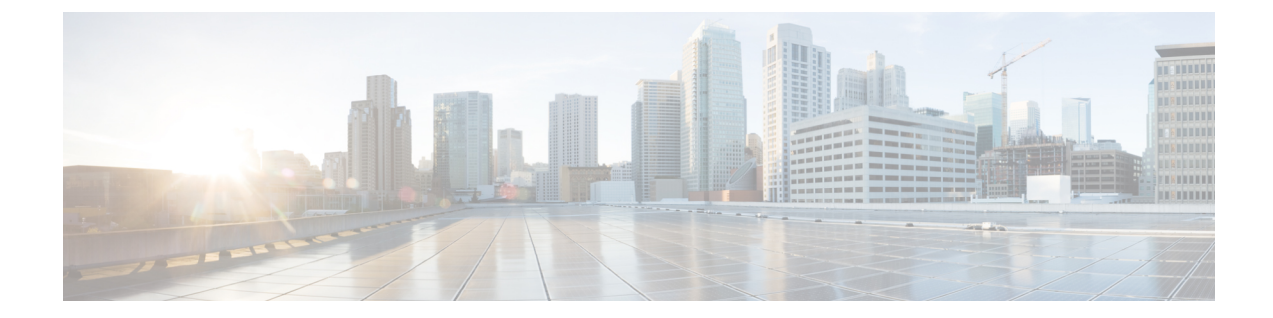

## NetFlow のモニタリング

- NetFlow モニタリング, 1 ページ
- NetFlow モニタリングの制限事項, 3 ページ
- フローレコード定義の設定, 3 ページ
- ・エクスポータプロファイルの設定,5ページ
- NetFlow コレクタの設定, 6 ページ
- ・フローエクスポータの設定,7ページ
- ・フローモニタの設定,8ページ
- フローモニタセッションの設定,8ページ
- NetFlow キャッシュのアクティブおよび非アクティブ タイムアウトの設定, 9 ページ
- vNIC へのフローモニタ セッションの関連付け, 10 ページ

## NetFlow モニタリング

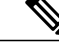

(注)

Release 3.0(2) では、NetFlow モニタはエンド ホスト モードでのみサポートされます。

NetFlowは、IPトラフィックデータを収集するための標準ネットワークプロトコルです。NetFlow により、特定の特性を共有する単方向IPパケットに関して、フローを定義することができます。 フロー定義に一致するすべてのパケットが収集され、1つ以上の外部 NetFlow コレクタにエクス ポートされます。そこでは、アプリケーション固有の処理のために、さらに集約、分析、および 使用されます。

Cisco UCS Manager は、Netflow 対応アダプタ(Cisco UCS VIC 1240、Cisco UCS VIC 1280、および Cisco UCS VIC 1225)を使用して、フロー情報を収集し、エクスポートするルータおよびスイッチ と通信します。

### ネットワーク フロー

フローとは、トラフィックの送信元または送信先、ルーティング情報、使用されているプロトコ ルなど、共通のプロパティを持つ一連の単方向IPパケットです。フローは、フローレコード定義 での定義に一致する場合に収集されます。

### フロー レコード定義

フローレコード定義は、フロー定義で使用されるプロパティに関するすべての情報で構成され、 特性プロパティと測定プロパティの両方を含めることができます。フローキーとも呼ばれる特性 プロパティは、フローを定義するプロパティです。Cisco UCS Manager では IPv4、IPv6、およびレ イヤ2のキーがサポートされています。フロー値または非キーとも呼ばれる測定特性は、フロー のすべてのパケットに含まれるバイト数や合計パケット数などの、測定可能な値です。

フロー レコード定義は、フロー キーとフロー値の特定の組み合わせです。次のタイプのフロー レコード定義を使用できます。

- [System-defined]: Cisco UCS Manager が提供するデフォルトのフロー レコード定義。
- [User-defined]: ユーザが独自に作成できるフロー レコード定義。

### フロー エクスポータ、フロー エクスポータ プロファイル、およびフロー コレクタ

フロー エクスポータは、フロー エクスポータ プロファイルの情報に基づき、フロー コネクタに フローを転送します。フロー エクスポータ プロファイルには、NetFlow パケットをエクスポート する際に使用されるネットワーキングプロパティが含まれます。ネットワーキングプロパティに は、各ファブリック インターコネクトの VLAN、送信元 IP アドレス、およびサブネット マスク が含まれます。

(注) Cisco UCS Manager GUI では、ネットワーキングのプロパティはプロファイルに含まれるエク スポータ インターフェイスで定義されます。Cisco UCS Manager CLI では、プロパティはプロ ファイルで定義されます。

フロー コレクタは、フロー エクスポータからフローを受信します。各フロー コレクタには、フ ローの送信先を定義する、IP アドレス、ポート、外部ゲートウェイ IP、VLAN が含まれます。

#### フロー モニタおよびフロー モニタ セッション

フローモニタは、フロー定義、1つまたは2つのフローエクスポータ、タイムアウトポリシーで 構成されます。フローモニタを使用することで、どのフロー情報をどこから収集するかを指定で きます。各フローモニタは、出力または入力のどちらかの方向で動作します。

フロー モニタ セッションには、次の4つまでのフロー モニタが含まれます。入力方向の2つの フロー モニタと出方向の2つのフロー モニタ。また、フロー モニタ セッションは、vNIC に関連 付けることができます。

## NetFlow モニタリングの制限事項

(注)

Release 3.0(2) では、NetFlow モニタはエンド ホスト モードでのみサポートされます。

NetFlow モニタリングには、次の制限事項が適用されます。

- NetFlow モニタリングは、Cisco UCS 6100 シリーズ Fabric Interconnect ではサポートされません。
- NetFlow モニタリングは、Cisco UCS VIC 1240、Cisco UCS VIC 1280、および Cisco UCS VIC 1225 アダプタでのみサポートされます。リリース 2.2(3a) 以降では、NetFlow モニタリングは、Cisco UCS VIC 1340、Cisco UCS VIC 1380、および Cisco UCS VIC 1227 アダプタでもサポートされます。

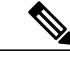

- (注) NetFlowモニタリングは、vHBAを使用して設定する場合、Cisco UCS VIC 1200 アダプタではサポートされていません。
- ・最大 64 のフロー レコード定義、フロー エクスポータ、フロー モニタを使用できます。
- NetFlow は、vNIC テンプレート オブジェクトではサポートされません。
- PVLAN およびローカル VLAN は、サービス VLAN に対してサポートされません。
- すべての VLAN は公開されており、両方のファブリック インターコネクトに共通である必要があります。
- VLAN はフロー コレクタと併用する前に、エクスポータ インターフェイスとして定義する 必要があります。
- NetFlow は、usNIC、仮想マシンキュー、または Linux ARFS と併用できません。

## フローレコード定義の設定

#### 手順

|       | コマンドまたはアクション                                                       | 目的                                    |
|-------|--------------------------------------------------------------------|---------------------------------------|
| ステップ1 | UCS-A# scope eth-flow-mon                                          | イーサネット フロー モニタ モードを開<br>始します。         |
| ステップ2 | UCS-A /eth-flow-mon # enter<br>flow-record <i>flow-record-name</i> | 指定されたフロー レコードのフロー レ<br>コード モードを開始します。 |

|       | コマンドまたはアクション                                                                                                    | 目的                                                                       |
|-------|----------------------------------------------------------------------------------------------------|--------------------------------------------------------------------------|
| ステップ3 | UCS-A /eth-flow-mon/flow-record # set<br>keytype {ipv4keys   ipv6keys   l2keys}                                                              | キータイプを指定します。                                                             |
| ステップ4 | UCS-A /eth-flow-mon/flow-record # set<br>ipv4keys {dest-port   ip-protocol   ip-tos<br>  ipv4-dest-address   ipv4-src-address  <br>src-port} | ステップ3で選択したキータイプの属性<br>を指定します。                                            |
|       |                                                                                                    | <ul><li>(注) ステップ3でipv4keysを選択<br/>した場合にのみ、このコマンド<br/>を使用します。</li></ul>   |
| ステップ5 | UCS-A /eth-flow-mon/flow-record # set<br>ipv6keys {dest-port   ip-protocol  <br>ipv6-dest-address   ipv6-src-address  <br>src-port}          | ステップ3で選択したキータイプの属性<br>を指定します。                                            |
|       |                                                                                                    | <ul><li>(注) ステップ3で ipv6keys を選択<br/>した場合にのみ、このコマンド<br/>を使用します。</li></ul> |
| ステップ6 | UCS-A /eth-flow-mon/flow-record # set<br>12keys {dest-mac-address   ethertype                                                                | ステップ3で選択したキータイプの属性<br>を指定します。                                            |
|       | src-mac-address}                                                                                                    | <ul><li>(注) ステップ3で12keysを選択し<br/>た場合にのみ、このコマンドを<br/>使用します。</li></ul>     |
| ステップ1 | UCS-A /eth-flow-mon/flow-record # set<br>nonkeys {counter-bytes-long  <br>counter-packets-long   sys-uptime-first  <br>sys-uptime-last}      | 非キー属性を指定します。                                                             |
| ステップ8 | UCS-A /eth-flow-mon/flow-record #<br>commit-buffer                                                                                           | トランザクションをシステムの設定にコ<br>ミットします。                                            |

次に、レイヤ2キーでフローレコード定義を作成し、トランザクションをコミットする例を示します。

#### UCS-A# scope eth-flow-mon

UCS-A /eth-flow-mon # enter flow-record r1 UCS-A /eth-flow-mon/flow-record\* # set keytype 12keys UCS-A /eth-flow-mon/flow-record\* # set 12keys dest-mac-address src-mac-address UCS-A /eth-flow-mon/flow-record\* # set nonkeys sys-uptime counter-bytes counter-packets UCS-A /eth-flow-mon/flow-record\* # commit-buffer UCS-A /eth-flow-mon/flow-record #

I

## エクスポータ プロファイルの設定

手順

|               | コマンドまたはアクション                                                                       | 目的                                                                                                    |
|---------------|------------------------------------------------------------------------------------|----------------------------------------------------------------------------------------------------|
| ステップ1         | UCS-A# scope eth-flow-mon                                                          | イーサネットフローモニタモードを開始しま<br>す。                                                                                                    |
| ステップ <b>2</b> | UCS-A /eth-flow-mon # scope<br>flow-profileprofile-name                            | 指定されたプロファイルのフロー プロファイ<br>ル モードを開始します。                                                                                                    |
| ステップ3         | UCS-A /eth-flow-mon/flow-profile # show config                                     | フロープロファイルの設定を表示します。                                                                                                    |
| ステップ4         | UCS-A /eth-flow-mon/flow-profile #<br>enter vlanvlan-name                          | エクスポータ プロファイルに関連付けられた<br>VLAN を指定します。PVLAN とローカル<br>VLAN はサポートされません。すべてのVLAN<br>は公開されており、両方のファブリック イン<br>ターコネクトに共通である必要があります。                  |
| ステップ5         | UCS-A /eth-flow-mon/flow-profile/vlan<br># enter fabric {a   b}                    | 指定されたファブリックのフロー プロファイ<br>ル モードを開始します。                                                                                                    |
| ステップ6         | UCS-A<br>/eth-flow-mon/flow-profile/vlan/fabric/<br># set addrip-addrsubnetip-addr | ファブリックのエクスポータ プロファイルの<br>送信元 IP アドレスおよびサブネットマスクを<br>指定します。                                                                                     |
|               |                                                                                    | <b>重要</b> 指定した IP アドレスが、Cisco UCS ド<br>メイン内で一意であるかを確認しま<br>す。Cisco UCS Manager ですでに使用<br>されている IP アドレスを指定した場<br>合、IP アドレスの競合が発生する可能<br>性があります。 |
| ステップ <b>1</b> | UCS-A<br>/eth-flow-mon/flow-profile/vlan/fabric/<br># commit-buffer                | トランザクションをシステムの設定にコミッ<br>トします。                                                                                                    |

次に、デフォルトのエクスポータ プロファイルを設定し、各ファブリックのエクスポータイン ターフェイスの送信元IPアドレスおよびサブネットマスクを設定し、トランザクションをコミッ トする例を示します。

```
UCS-A# scope eth-flow-mon
UCS-A /eth-flow-mon # scope flow-profile default
UCS-A /eth-flow-mon/flow-profile # enter vlan 100
UCS-A /eth-flow-mon/flow-profile/vlan* # enter fabric a
UCS-A /eth-flow-mon/flow-profile/vlan/fabric* # set addr 10.10.10.10 subnet 255.255.255.0
UCS-A /eth-flow-mon/flow-profile/vlan/fabric* # up
```

```
UCS-A /eth-flow-mon/flow-profile/vlan* # enter fabric b
UCS-A /eth-flow-mon/flow-profile/vlan/fabric* # set addr 10.10.10.11 subnet 255.255.255.0
UCS-A /eth-flow-mon/flow-profile/vlan/fabric* # commit-buffer
UCS-A /eth-flow-mon/flow-profile/vlan/fabric #
```

### NetFlow コレクタの設定

#### 手順

|               | コマンドまたはアクション                                                            | 目的                                   |
|---------------|-------------------------------------------------------------------------|--------------------------------------|
| ステップ1         | UCS-A# scope eth-flow-mon                                               | イーサネットフローモニタモードを開<br>始します。           |
| ステップ <b>2</b> | UCS-A /eth-flow-mon # enter<br>flow-collectorflow-collector-name        | 指定されたフロー コレクタのフローコ<br>レクタ モードを開始します。 |
| ステップ3         | UCS-A /eth-flow-mon/flow-collector # set<br>dest-port_number            | フロー コレクタの宛て先ポートを指定<br>します。           |
| ステップ4         | UCS-A /eth-flow-mon/flow-collector # set<br>vlanvlan_id                 | フロー コレクタの VLAN ID を指定し<br>ます。        |
| ステップ5         | UCS-A /eth-flow-mon/flow-collector #<br>enter ip-if                     | IPv4 コンフィギュレーションモードを<br>開始します。       |
| ステップ6         | UCS-A /eth-flow-mon/flow-collector/ip-if<br># set addrip-address        | ・<br>エクスポータ IP アドレスを指定しま<br>す。       |
| ステップ <b>1</b> | UCS-A /eth-flow-mon/flow-collector/ip-if<br># set exporter-gwgw-address | エクスポータ ゲートウェイ アドレスを<br>指定します。        |
| ステップ <b>8</b> | UCS-A /eth-flow-mon/flow-collector/ip-if<br># commit-buffer             | ・<br>トランザクションをシステムの設定に<br>コミットします。   |

次に、NetFlow コレクタを設定し、エクスポータ IP とゲートウェイ アドレスを設定し、トランザ クションをコミットする例を示します。

```
UCS-A# scope eth-flow-mon
UCS-A /eth-flow-mon # enter flow-collector cl
UCS-A /eth-flow-mon/flow-collector* # set vlan vlan100
UCS-A /eth-flow-mon/flow-collector* # enter ip-if
UCS-A /eth-flow-mon/flow-collector/ip-if* # set addr 20.20.20.20
UCS-A /eth-flow-mon/flow-collector/ip-if* # set exporter-gw 10.10.10.1
UCS-A /eth-flow-mon/flow-collector/ip-if* # set exporter-gw 10.10.10.1
UCS-A /eth-flow-mon/flow-collector/ip-if* # commit-buffer
UCS-A /eth-flow-mon/flow-collector/ip-if #
```

I

## フロー エクスポータの設定

手順

|               | コマンドまたはアクション                                                                     | 目的                                                    |
|---------------|----------------------------------------------------------------------------------|-------------------------------------------------------|
| ステップ1         | UCS-A# scope eth-flow-mon                                                        | イーサネット フロー モニタ モードを開<br>始します。                         |
| ステップ <b>2</b> | UCS-A /eth-flow-mon # enter<br>flow-exporterflow-exporter-name                   | 指定されたフローエクスポータのフロー<br>エクスポータ モードを開始します。               |
| ステップ3         | UCS-A /eth-flow-mon/flow-exporter # set<br>dscpdscp_number                       | DiffServ コード ポイントを指定します。                              |
| ステップ4         | UCS-A /eth-flow-mon/flow-exporter # set<br>flow-collectorflow-collector_name     | フローコレクタを指定します。                                        |
| ステップ5         | UCS-A /eth-flow-mon/flow-exporter # set<br>exporter-stats-timeouttimeout_number  | NetFlow フローエクスポータデータを再<br>送信する場合のタイムアウト期間を指定<br>します。  |
| ステップ6         | UCS-A /eth-flow-mon/flow-exporter # set<br>interface-table-timeouttimeout_number | NetFlow フロー エクスポータ インター<br>フェイステーブルの再送信の時間を指定<br>します。 |
| ステップ1         | UCS-A /eth-flow-mon/flow-exporter # set<br>template-data-timeouttimeout_number   | NetFlow テンプレート データを再送信す<br>る場合のタイムアウト期間を指定しま<br>す。    |
| ステップ8         | UCS-A /eth-flow-mon/flow-exporter # commit-buffer                                | トランザクションをシステムの設定にコ<br>ミットします。                         |

次に、フローエクスポータを設定して、タイムアウト値を設定し、トランザクションをコミット する例を示します。

```
UCS-A# scope eth-flow-mon
UCS-A /eth-flow-mon # enter flow-exporter exl
UCS-A /eth-flow-mon/flow-exporter* # set dscp 6
UCS-A /eth-flow-mon/flow-exporter* # set flow-collector c1
UCS-A /eth-flow-mon/flow-exporter* # set exporter-stats-timeout 600
UCS-A /eth-flow-mon/flow-exporter* # set interface-table-timeout 600
UCS-A /eth-flow-mon/flow-exporter* # set template-data-timeout 600
UCS-A /eth-flow-mon/flow-exporter* # commit-buffer
UCS-A /eth-flow-mon/flow-exporter #
```

### フロー モニタの設定

手順

|               | コマンドまたはアクション                                                                 | 目的                                  |
|---------------|------------------------------------------------------------------------------|-------------------------------------|
| ステップ1         | UCS-A# scope eth-flow-mon                                                    | イーサネットフロー モニタ モードを<br>開始します。        |
| ステップ <b>2</b> | UCS-A /eth-flow-mon # enter<br>flow-monitorflow-monitor-name                 | 指定されたフロー モニタのフロー モ<br>ニタ モードを開始します。 |
| ステップ3         | UCS-A /eth-flow-mon/flow-monitor # set<br>flow-record/low-record-name        | フロー レコードを指定します。                     |
| ステップ4         | UCS-A /eth-flow-mon/flow-monitor # create<br>flow-exporterflow-exporter-name | 1番目のフローエクスポータを指定し<br>ます。            |
| ステップ 5        | UCS-A /eth-flow-mon/flow-monitor # create<br>flow-exporterflow-exporter-name | 2番目のフローエクスポータを指定し<br>ます。            |
| ステップ6         | UCS-A /eth-flow-mon/flow-monitor #<br>commit-buffer                          | トランザクションをシステムの設定に<br>コミットします。       |

次に、フローモニタを作成し、トランザクションをコミットする例を示します。

```
UCS-A# scope eth-flow-mon
UCS-A /eth-flow-mon # enter flow-monitor m1
UCS-A /eth-flow-mon/flow-monitor* # set flow-record r1
UCS-A /eth-flow-mon/flow-monitor* # create flow-exporter ex1
UCS-A /eth-flow-mon/flow-monitor* # create flow-exporter ex2
UCS-A /eth-flow-mon/flow-monitor* # commit-buffer
UCS-A /eth-flow-mon/flow-monitor #
```

### フロー モニタ セッションの設定

### 手順

|       | コマンドまたはアクション              | 目的                           |
|-------|---------------------------|------------------------------|
| ステップ1 | UCS-A# scope eth-flow-mon | イーサネットフロー モニタ モードを<br>開始します。 |

|               | コマンドまたはアクション                                                                | 目的                                                  |
|---------------|-----------------------------------------------------------------------------|-----------------------------------------------------|
| ステップ <b>2</b> | UCS-A /eth-flow-mon # enter<br>flow-mon-session/low-monitor-session-name    | 指定されたフロー モニタ セッション<br>のフロー モニタ セッション モードを<br>開始します。 |
| ステップ3         | UCS-A /eth-flow-mon/flow-mon-session #<br>create flow-monitor/low-monitor-1 | 1番目のフローモニタを指定します。                                   |
| ステップ4         | UCS-A /eth-flow-mon/flow-mon-session #<br>create flow-monitor/low-monitor-2 | 2番目のフローモニタを指定します。                                   |
| ステップ5         | UCS-A /eth-flow-mon/flow-mon-session #<br>commit-buffer                     | トランザクションをシステムの設定に<br>コミットします。                       |

次に、2 つのフロー モニタを使用してフロー モニタ セッションを作成する例を示します。

UCS-A# scope eth-flow-mon UCS-A /eth-flow-mon # enter flow-mon-session s1 UCS-A /eth-flow-mon/flow-mon-session\* # create flow-monitor m1 UCS-A /eth-flow-mon/flow-mon-session\* # create flow-monitor m2 UCS-A /eth-flow-mon/flow-mon-session\* # commit-buffer UCS-A /eth-flow-mon/flow-mon-session #

# NetFlow キャッシュのアクティブおよび非アクティブ タ イムアウトの設定

### 手順

|       | コマンドまたはアクション                                                                     | 目的                                                              |
|-------|----------------------------------------------------------------------------------|-----------------------------------------------------------------|
| ステップ1 | UCS-A# scope eth-flow-mon                                                        | イーサネット フロー モニタ モードを開始<br>します。                                   |
| ステップ2 | UCS-A /eth-flow-mon # scope<br>flow-timeouttimeout-name                          | 指定したフロータイムアウトのフロータイ<br>ムアウト モードを開始します。                          |
| ステップ3 | UCS-A /eth-flow-mon/flow-timeout #<br>set cache-timeout-activetimeout-value      | アクティブなタイムアウト値を指定します。<br>この値は 60 ~ 4092 秒です。デフォルト値<br>は 120 秒です。 |
| ステップ4 | UCS-A /eth-flow-mon/flow-timeout #<br>set<br>cache-timeout-inactivetimeout-value | 非アクティブなタイムアウト値を指定しま<br>す。この値は 15 ~ 4092 秒です。デフォル<br>ト値は 15 秒です。 |

|       | コマンドまたはアクション                                        | 目的                            |
|-------|-----------------------------------------------------|-------------------------------|
| ステップ5 | UCS-A /eth-flow-mon/flow-timeout #<br>commit-buffer | トランザクションをシステムの設定にコミッ<br>トします。 |

次に、NetFlow タイムアウト値を変更し、トランザクションをコミットする例を示します。

```
UCS-A# scope eth-flow-mon
UCS-A /eth-flow-mon # scope flow-timeout default
UCS-A /eth-flow-mon/flow-timeout # set cache-timeout-active 1800
UCS-A /eth-flow-mon/flow-timeout* # set cache-timeout-inactive 20
UCS-A /eth-flow-mon/flow-timeout* # commit-buffer
UCS-A /eth-flow-mon/flow-timeout #
```

### vNIC へのフロー モニタ セッションの関連付け

### 手順

|               | コマンドまたはアクション                                                                     | 目的                                                             |
|---------------|----------------------------------------------------------------------------------|----------------------------------------------------------------|
| ステップ1         | UCS-A# scope orgorg-name                                                         | 指定した組織の設定モードに入ります。<br>ルート組織モードを開始するには、/を<br>org-name として入力します。 |
| ステップ <b>2</b> | UCS-A /org # scope<br>service-profileprofile-name                                | 指定したサービスプロファイルで組織サー<br>ビス プロファイル モードを開始します。                    |
| ステップ <b>3</b> | UCS-A /org/service-profile # scope<br>vnicvnic-name                              | 指定した vNIC で組織サービス プロファイ<br>ルモードを開始します。                         |
| ステップ4         | UCS-A /org/service-profile/vnic # enter<br>flow-mon-srcflow-monitor-session-name | vNICにフローモニタセッションを関連付<br>けます。                                   |
| ステップ5         | UCS-A /org/service-profile/vnic #<br>commit-buffer                               | トランザクションをシステムの設定にコ<br>ミットします。                                  |

次に、vNIC eth5 にフローモニタ セッション s1 を関連付ける例を示します。

UCS-A# scope org / UCS-A /org # scope service-profile sp1 UCS-A /org/service-profile # scope vnic eth5 UCS-A /org/service-profile/vnic # enter flow-mon-src s1 UCS-A /org/service-profile/vnic # commit-buffer